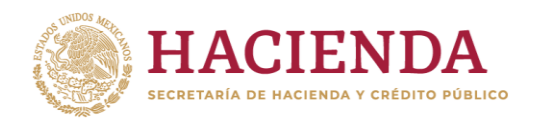

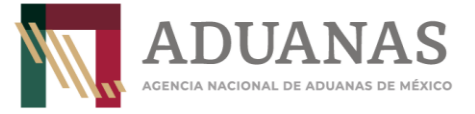

# Guía rápida para generar línea de captura para Pago de servicios extraordinarios de la ANAM

(Art. 40, inciso u, de la LFD)

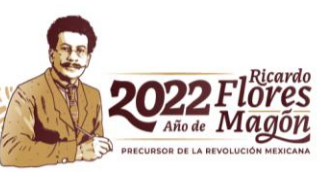

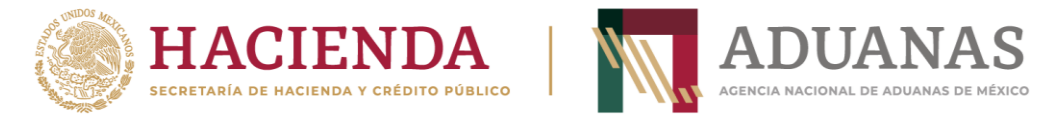

#### Llenado de Formato

Para el llenado de pago deberá seleccionar la Aduana y la Sección/Punto de revisión donde realizará el despacho de la mercancía, ejemplo:

| Pagos           |                                     |         |                                                |                    |   |
|-----------------|-------------------------------------|---------|------------------------------------------------|--------------------|---|
| Es recomendable | utilizar los navegadores (Mozilla I | -irefox | v. 26.0 o superior, Google Chrome) para un mej | or funcionamiento. |   |
| *Aduana:        | MEXICO                              | -       | *Sección/Punto de revisión:                    | MEXICO / ADU       | - |

Deberá seleccionar la opción deseada: **Persona Física o Persona Moral**, para el Pago del Derecho fuera de los días y horas hábiles señalados en Art. 40, inciso u, de la LFD, como se indica:

| Pagos        |                             |                    |                                           |                          |
|--------------|-----------------------------|--------------------|-------------------------------------------|--------------------------|
| Es recomenda | ble utilizar los navegadore | s (Mozilla Firefo) | x v. 26.0 o superior, Google Chrome) para | un mejor funcionamiento. |
| *Aduana:     | MEXICO                      | ~                  | *Sección/Punto de revisión:               | (MEXICO / ADU/           |
| Nacional     | Extranjero                  |                    |                                           |                          |
| • Persona    | Física 🔵 Persona Moral      |                    |                                           |                          |

Los datos de RFC y CURP son obligatorios, en caso de que el contribuyente no se encuentre inscrito en el RFC, capturará en primera instancia su CURP y en el campo de RFC **IIII991231AAA**.

Insertar CURP, dar clic en **Consultar** para obtener datos de Nombre y apellidos automáticamente

| 1. Datos de Persona  | Física                         |                                           |           |
|----------------------|--------------------------------|-------------------------------------------|-----------|
| *Registro Federal de | e Contribuyentes (RFC): ⑦ Clav | e Única de Registro de Población (CURP):⑦ | Consultar |
|                      | BE                             | CJ770624HDFZVL08                          |           |
| *Nombre(s):          | *Apellido Paterno:             | *Apellido Materno:                        |           |
| Juan Luis            | Beltrán                        | Cortés                                    |           |

Si no tiene RFC, deberá incluir el genérico (IIII991231AAA)

| 1. Datos de Persona Físi | ca                    |                                               |           |
|--------------------------|-----------------------|-----------------------------------------------|-----------|
| *Registro Federal de Co  | ontribuyentes (RFC):⑦ | Clave Única de Registro de Población (CURP):⑦ | Consultar |
| IIII991231AAA            |                       | BECJ770624HDFZVL08                            |           |
| *Nombre(s):              | *Apellido Paterno:    | *Apellido Materno:                            |           |
| Juan Luis                | Beltrán               | Cortés                                        |           |

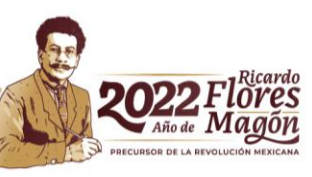

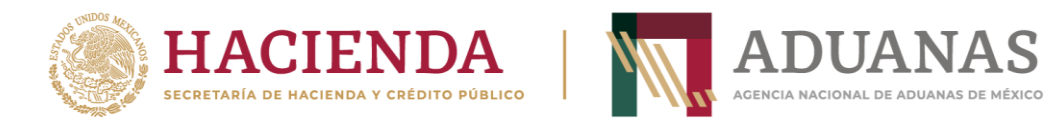

Por el tipo de pago a generar, los rubros **2 y 3** (Datos del pedimento y Datos del representante legal) **son opcionales**.

| ſ | = 2. Datos del Pedi | mento                          |                                        |
|---|---------------------|--------------------------------|----------------------------------------|
|   | Aduana:             | Seleccione                     | • Año: 2010 • Patente:                 |
|   | No. de Pedimento:   |                                | Validar                                |
| ſ | - 3. Datos del Repr | esentante Legal                |                                        |
|   | Registro Federal de | ∋ Contribuyentes (RFC):⑦ Clave | Única de Registro de Población (CURP): |
|   |                     |                                |                                        |
|   | Nombre(s):          | Apellido Paterno:              | Apellido Materno:                      |
|   |                     |                                |                                        |

En el apartado de 4. Origen. de pago deberán seleccionar Otros

| 4. Origen de Pago                   |               |
|-------------------------------------|---------------|
| *Seleccione:                        |               |
|                                     | Insertar Dato |
| PAMA Multa Simple Diferencias Otros |               |

Se abrirá un cuadro de texto **"Especificar**", deberá incluir la descripción la patente y el número de pedimento (PPPP NNNNNN) por el que se paga el Derecho y posteriormente presionar el botón **Insertar dato.** 

| 4. Origen de Pago                         |               |
|-------------------------------------------|---------------|
| *Seleccione:                              | Insertar Dato |
| PAMA Multa Multa Simple Diferencias Otros |               |
| Especificar: 1234 1234567                 |               |

Se mostrará la siguiente pantalla:

| Д | 4. Origen de Pago       |                   |               |  |
|---|-------------------------|-------------------|---------------|--|
|   | Seleccione:             |                   | Insertar Dato |  |
|   | PAMA Multa Multa Simple | Diferencias Otros |               |  |
|   |                         | Detalle de Origen |               |  |
|   | Origen del Pago         | Descripción       | Eliminar      |  |
|   | OTROS                   | 1234 1234567      | X             |  |
|   |                         |                   |               |  |
|   |                         |                   |               |  |

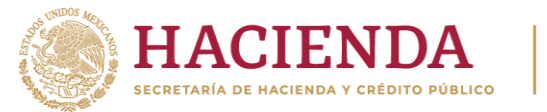

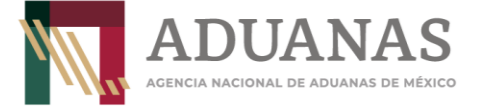

En el apartado **5. Concepto del Pago**, deberá identificar el trámite a realizar, ya que, a partir del 1 de enero 2022, las autorizaciones para prestar los servicios de despacho aduanero de las mercancías de comercio exterior, fuera de los días y horas hábiles (Art. 40, inciso u, de la LFD vigente), a través del FMPCE. deberá pagarse con el siguiente Concepto de Pago:

## Clave: 400025 - Trámite y otorgamiento aduanero de inscripciones, concesiones o autorizaciones (Art. 40 LFD)

| Clave - Concepto de Pago:                                                                               | "Monto a Cargo: |
|----------------------------------------------------------------------------------------------------|-----------------|
| 00025. Trámite y otorgamiento aduanero de inscripciones, concesiones o autorizaciones                   |                 |
| 160005-(ISAN) Impuesto sobre automóviles por importación<br>190004-(IGI)Impuesto General de Importación |                 |
| 400025- Trámite y otorgamiento aduanero de inscripciones,                                               | concesiones o a |
| 400027-(DTA)Derecho de trámite aduanero (art. 49 LFD)                                                   |                 |
| 700045-Cuotas compensatorias                                                                            |                 |
| 700163-Aprovechamiento, Medida de transición temporal                                                   |                 |

Colocar en el apartado de descripción: **"Por la autorización para prestar los servicios de despacho aduanero de las mercancías de comercio exterior fuera de los días y horas hábiles (Art. 40, inciso u, de la LFD)**"

NOTA: Ingresar la descripción sin acentos ni caracteres especiales

### Ejemplo

|                                                                                                 |                      |                              | Insertar Dato                    |
|-------------------------------------------------------------------------------------------------|----------------------|------------------------------|----------------------------------|
| Clave - Concepto de Pago:                                                                       | Monto a Cargo:       | Actualización                | Importe                          |
| 400025- Trámite y otorgamiento aduanero de inscripciones, con 🛛 🕶                               | 100                  |                              | 0                                |
| Por la autorización para prestar los servicios de despacho ad<br>(Art. 40, inciso u, de la LFD) | uanero de las mercar | cías de comercio exterior fu | iera de los días y horas hábiles |

### Al finalizar, se mostrará de la siguiente forma:

|                                                                                   | Detalle de Pago |               |         |          |
|-----------------------------------------------------------------------------------|-----------------|---------------|---------|----------|
| Concepto de Pago                                                                  | Cargo           | Actualización | Importe | Eliminar |
| Autorización de despacho aduanero fuera de los días y horas hábiles Art 40 u) LFD | 100             |               | 100     | ×        |
|                                                                                   |                 | Total:        | 100     |          |
|                                                                                   | IA (A)          | > <b>•</b>    |         |          |

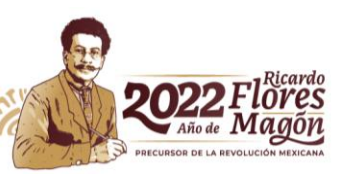

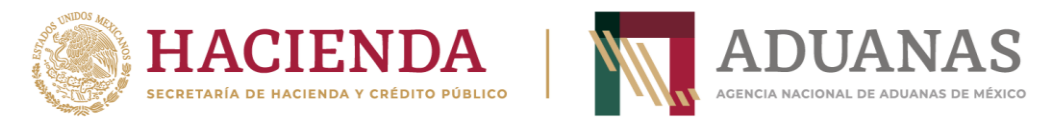

Ingresar las letras y números que aparezcan en la imagen, que coincidan mayúsculas y minúsculas y presionar el botón **Validar** 

| V | 4 | V | K | B | Validar |
|---|---|---|---|---|---------|
|   | - |   |   |   |         |

Si es correcta la validación, se activa el botón Generar Línea de Captura

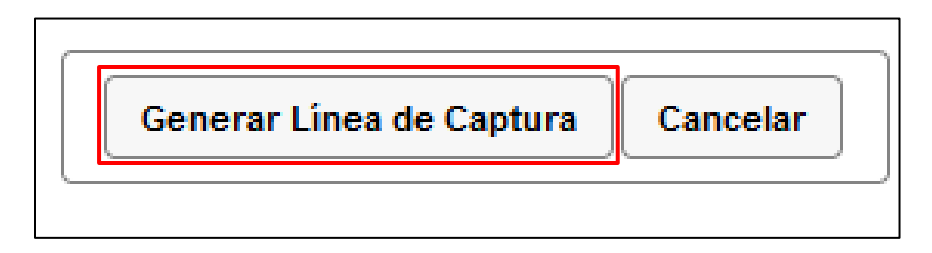

Al presionarlo, se generará el Formulario Múltiple de Pago para Comercio Exterior con línea de captura en formato **pdf.** 

**Importante**: Deberá asegurarse de tener instalado la aplicación **Adobe Acrobat Reader** para obtener y visualizar correctamente el formulario

Para finalizar es necesario se realice el pago a través del medio elegido por el usuario. Para mas información de las formas de pago, puede ingresar al siguiente vinculo.

https://anam.gob.mx/mupea/

Para verificar el estatus del pago, ingresar a la siguiente dirección electrónica: <u>https://pccem.mat.sat.gob.mx/PTSC/cet/CstatusLC/faces/resources/pages/pagos/consultaSt</u> <u>atusLC.jsf</u>

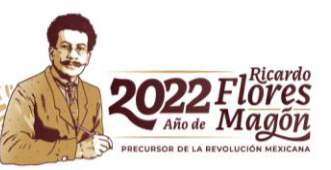